# Mijn PostNL: autoriseren van gebruiker

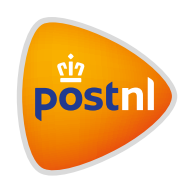

Aanzetten track & trace-autorisatie

Let op: Dit kan alleen als je admin (beheerder) bent!

## Stap 1: Log in op Mijn PostNL

Ga naar mijn.postnl.nl. Log in met je gebruikersnaam en wachtwoord (gebruikersnaam is altijd een e-mailadres).

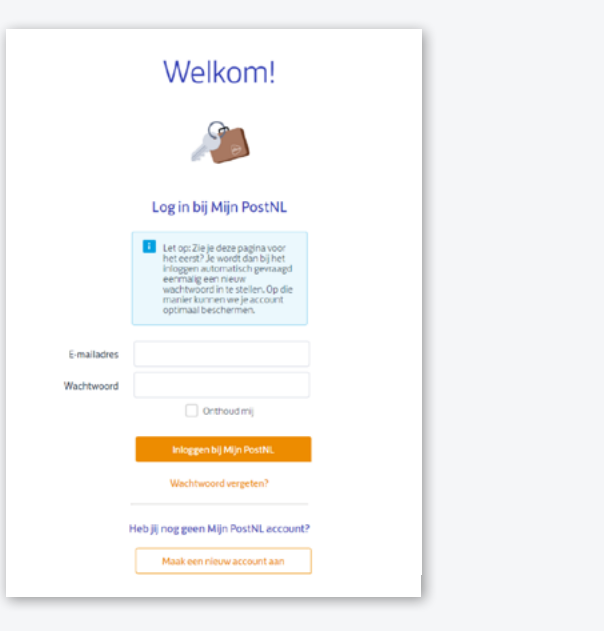

#### Stap 2: Ga naar Mijn Account

Ga naar de oranje knop met je gebruikersnaam (1) vanuit de home pagina. Klik vervolgens op 'Mijn Account'.

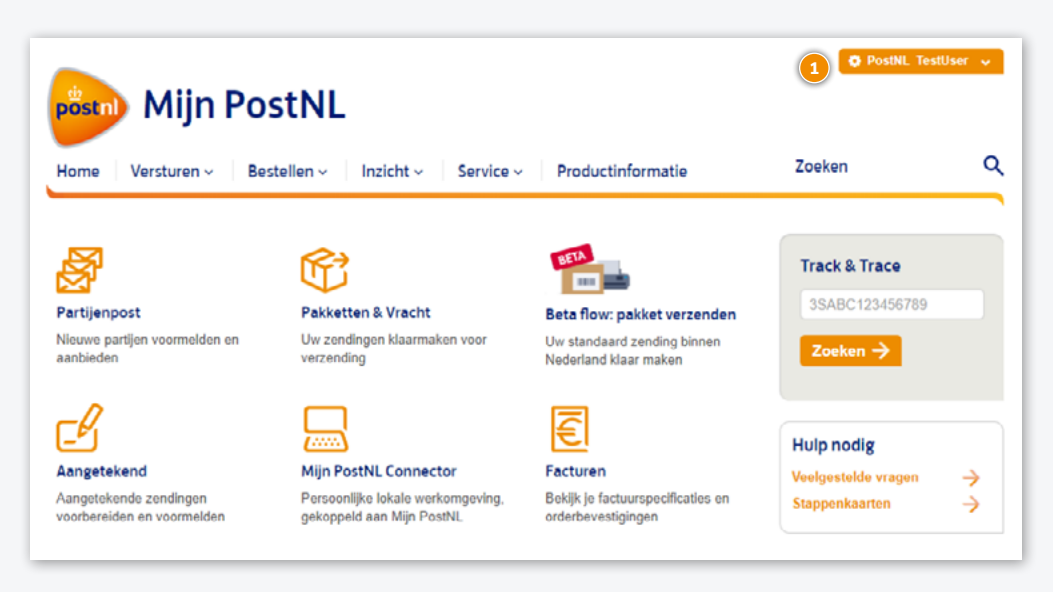

### Stap 3: Ga naar 'Autorisaties'

Ga naar 'Autorisaties' 1, onder het kopje 'Klantnummerinstellingen'

Let op: Om toegang te hebben tot deze pagina heb je de volgende gebruikersautorisaties nodig:

- Klantnummerinstellingen
- Instellingen voor klantnummer beheren

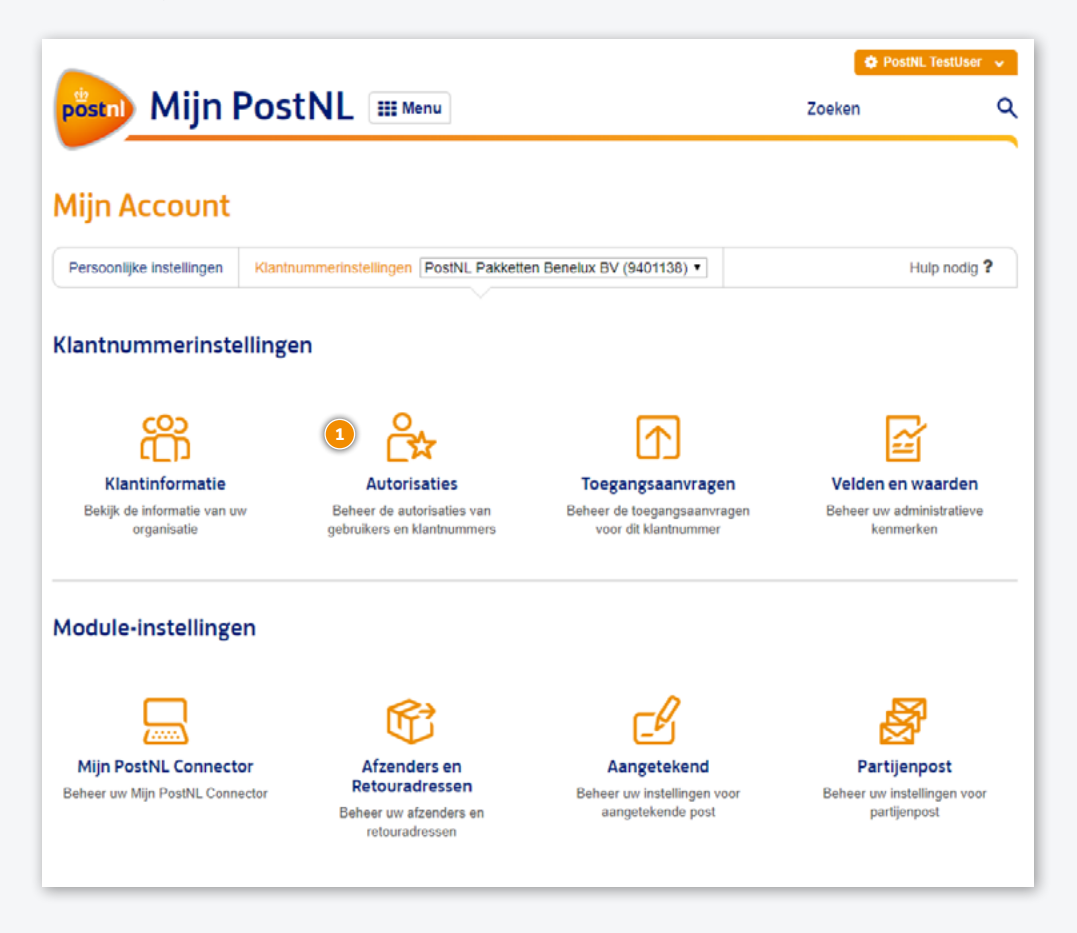

## Stap 4: Selecteer autorisaties voor gebruiker

Selecteer het klantnummer waarvoor je de gebruiker wil autoriseren (1). Selecteer de gebruiker (2). Selecteer de autorisatie die je aan de gebruiker wil toekennen. Als je track & trace wil activeren selecteer de autorisatie 'Track & Trace' (3). Klik op opslaan (4).

Let op: Zet nooit Track & Trace Read only aan. Dit resulteert in een foutmelding.

|                                                                                                    | Kiantnummennsteilingen                                                                      | PostNL korte titel (9401138)                                                     | 1        | Hulp nodig ?        |
|----------------------------------------------------------------------------------------------------|---------------------------------------------------------------------------------------------|----------------------------------------------------------------------------------|----------|---------------------|
|                                                                                                    |                                                                                             |                                                                                  |          |                     |
|                                                                                                    |                                                                                             |                                                                                  |          |                     |
| orisaties 🗲 1                                                                                                    | Terug                                                                                       |                                                                                  |          |                     |
|                                                                                                    | ier og                                                                                      |                                                                                  |          |                     |
|                                                                                                    |                                                                                             |                                                                                  |          |                     |
| es een categorie om                                                                                                    | n de autorisaties te behe                                                                   | eren                                                                             |          |                     |
|                                                                                                    | 0                                                                                           |                                                                                  | 0        |                     |
|                                                                                                    | <u> </u>                                                                                    |                                                                                  | 01       |                     |
|                                                                                                    | Gebruiker                                                                                   |                                                                                  | Klantnum | mer                 |
|                                                                                                    |                                                                                             |                                                                                  |          |                     |
|                                                                                                    |                                                                                             |                                                                                  |          |                     |
| Selecteer een gebr                                                                                                    | uiker om de autorisaties                                                                    | s te wijzigen                                                                    |          |                     |
|                                                                                                    |                                                                                             |                                                                                  |          |                     |
| Baars, George (MINC N                                                                                                    | Mijdrecht B.V.)                                                                             | T                                                                                |          | Gebruiker toevoegen |
| Baars, George (MINC N                                                                                                    | Mijdrecht B.V.)                                                                             | T                                                                                |          | Gebruiker toevoegen |
| Baars, George (MINC N<br>Autorisaties voor G                                                                                                    | eorge                                                                                       | T                                                                                |          | Gebruiker toevoegen |
| Baars,George(MINC M<br>Autorisaties voor G<br>Primair klantnummer:                                                                                                    | eorge                                                                                       | • 39091 (MINC Mijdrecht B.V.)                                                    |          | Gebruiker toevoegen |
| Baars,George(MINC M<br>Autorisaties voor G<br>Primair klantnummer:<br>Email:                                                                                                    | vlijdrecht B.V.)                                                                            | ▼<br>9091 (MINC Mijdrecht B.V.)<br>@mentech.nl                                   |          | Gebruiker toevoegen |
| Baars,George(MINC N<br>Autorisaties voor G<br>Primair klantnummer:<br>Email:                                                                                                    | vijdrecht B.V.)<br>eorge<br>906<br>info                                                     | 9091 (MINC Mijdrecht B.V.) @mentech.nl por het geselecteerde klantnur            | nmer     | Gebruiker toevoegen |
| Baars,George(MINC M<br>Autorisaties voor G<br>Primair klantnummer:<br>Email:<br>Alle autorisaties van                                                                                       | eorge<br>906<br>info<br>deze gebruiker intrekken vo                                         | (MINC Mijdrecht B.V.)     @mentech.nl     por het geselecteerde klantnur         | nmer     | Gebruiker toevoegen |
| Baars,George(MINC N<br>Autorisaties voor G<br>Primair klantnummer:<br>Email:<br>Alle autorisaties van                                                                                       | vlijdrecht B.V.)<br>eorge<br>906<br>info<br>a deze gebruiker intrekken vo                   | (MINC Mijdrecht B.V.)     @mentech.nl     por het geselecteerde klantnur         | nmer     | Gebruiker toevoegen |
| Baars,George(MINC M<br>Autorisaties voor G<br>Primair klantnummer:<br>Email:<br>Alle autorisaties van                                                                                       | vlijdrecht B.V.)<br>eorge<br>906<br>info<br>I deze gebruiker intrekken vo                   | •<br>9091 (MINC Mijdrecht B.V.)<br>@mentech.nl<br>bor het geselecteerde klantnur | nmer     | Gebruiker toevoegen |
| Baars, George (MINC N<br>Autorisaties voor G<br>Primair klantnummer:<br>Email:<br>Alle autorisaties van                                                                                     | viljdrecht B.V.)<br>eorge<br>906<br>info<br>i deze gebruiker intrekken vo                   | (MINC Mijdrecht B.V.)     @mentech.nl     por het geselecteerde klantnur         | nmer     | Gebruiker toevoegen |
| Baars,George(MINC N<br>Autorisaties voor G<br>Primair klantnummer:<br>Email:<br>Alle autorisaties van<br>Versturen algemee                                                                  | vijdrecht B.V.)<br>eorge<br>906<br>info<br>1 deze gebruiker intrekken vo                    | •<br>9091 (MINC Mijdrecht B.V.)<br>@mentech.nl<br>por het geselecteerde klantnur | nmer     | Gebruiker toevoegen |
| Baars,George(MINC N<br>Autorisaties voor G<br>Primair klantnummer:<br>Email:<br>Alle autorisaties van<br>Versturen algemee<br>Adresboek                                                     | viljdrecht B.V.)<br>eorge<br>906<br>info<br>i deze gebruiker intrekken vo                   | (MINC Mijdrecht B.V.)     @mentech.nl     por het geselecteerde klantnur         | nmer     | Gebruiker toevoegen |
| Baars,George(MINC N<br>Autorisaties voor G<br>Primair klantnummer:<br>Email:<br>Alle autorisaties van<br>Versturen algemee<br>Adresboek<br>Afzenders en Retou                               | vijdrecht B.V.)<br>eorge<br>906<br>info<br>o deze gebruiker intrekken vo<br>n<br>n          | •<br>9091 (MINC Mijdrecht B.V.)<br>@mentech.nl<br>por het geselecteerde klantnur | nmer     | Gebruiker toevoegen |
| Baars,George(MINC N<br>Autorisaties voor G<br>Primair klantnummer:<br>Email:<br>Alle autorisaties van<br>Versturen algemee<br>Adresboek<br>Adresboek<br>Afzenders en Retou<br>Track & Trace | viljdrecht B.V.)<br>eorge<br>906<br>info<br>i deze gebruiker intrekken vo<br>n<br>radressen | •<br>9091 (MINC Mijdrecht B.V.)<br>@mentech.nl<br>bor het geselecteerde klantnur | nmer     | Gebruiker toevoegen |

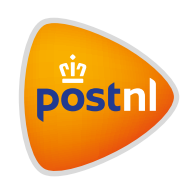